## Systems Programming Laboratory, Spring 2022

**Basic Unix commands** 

#### Abhijit Das Arobinda Gupta

Department of Computer Science and Engineering Indian Institute of Technology Kharagpur

January 18, 2022

#### The Unix directory tree

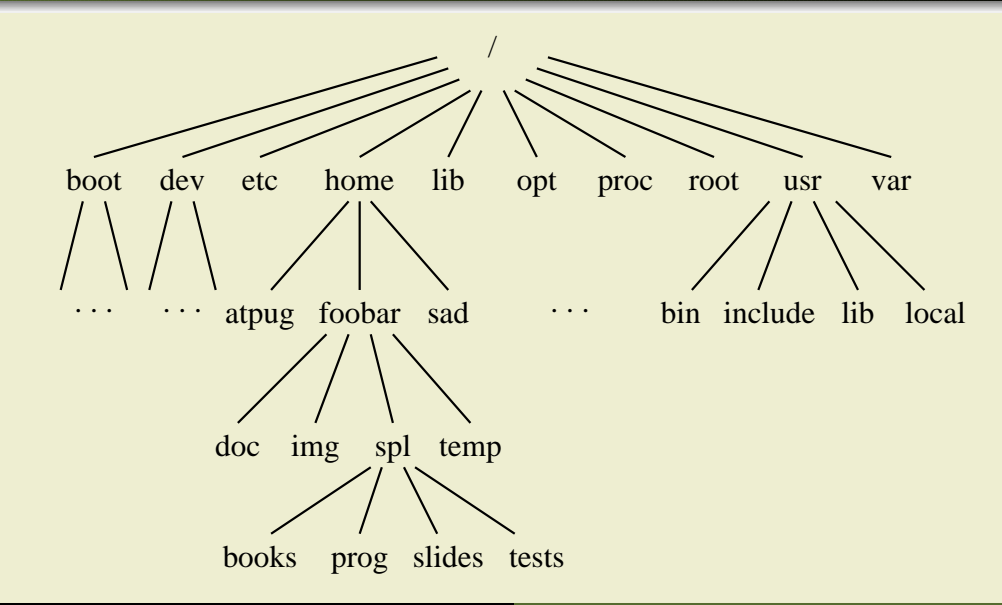

## **Contents of a directory**

- A directory consists of:
  - subdirectories
  - text files (C source, text documents, program outputs, scripts, ...)
  - binary files (compiled executable files, images, printer files, ...)
  - special files (sockets, symbolic links, ...)
- Every directory contains two subdirectories: . (pointing to itself), .. (pointing to the parent diretory).
- Files/directories with names starting with . are called hidden files/directories.
- When you log in, you enter your home directory (like /home/foobar).
- In Unix philosophy, everything is a file. Even directories are.

# Viewing the contents of a directory

- The basic command is **ls**. The listing is sorted with respect to the content names.
- Some options
  - -l Long listing
  - -a Show the hidden files also
  - -R Recursively list the subdirectories, the subsubdirectories, and so on
  - -t The sorting is with respect to last modification times (newest first)
  - -r Reverse the sorting order
  - -d Do not expand the directory contents
- Example: **1s** -lart shows a long listing of all files (including the hidden ones) sorted in the reverse order of modification times (oldest first)
- You may supply one or more directory or file names after the options in order to see the the listing of that/those file(s) or director(ies).
- Example: 1s -1R / makes a long listing of the entire directory tree (excluding the hidden files).

## **Directory and file names**

#### **Absolute names**

You specify the exact path starting from the root /. Examples: /usr/local/lib/ /usr/local/lib/libstaque.so /home/foobar/spl/prog/assignments/Al/src/ /home/foobar/spl/prog/assignments/Al/src/Makefile

#### **Relative names**

• Relative to the current directory. Examples (assume that you are in /home/foobar): spl/prog/assignments/A2/myprog.c

./spl/prog/assignments/

../atpug/SPL/tests/T1/questions.pdf

• Relative to the home directory. Examples:

 $\sim$ /spl/prog/assignments/A3/

 $\sim \texttt{sad/SPL/doc/T1soln.pdf}$ 

# Permissions

- Three types of users
  - The user who owns the file (u)
  - Other members of the same group as the owner (g)
  - All other users (o)
- Three types of permission
  - Read permission (r)
  - Write permission (w)
  - Execute permission (x)
- Straightforward meaning for files.
- For directories, the permissions mean:
  - Read permission: You can read the contents of the directory (by **ls**). With only read permission, you cannot access the files in the directory.
  - Write permission: You can create new files in the directory.
  - Execute permission: You can go to the directory, and open and/or execute files in the directory (provided you know the names). With only execute permission, you cannot see the directory content.

# **Examples of permissions**

- User sad of group faculty is the owner of the directory /home/sad/spl/prog/libstaque
- You are foobar belonging to the group student. atpug is a user in the group faculty.

```
$ ls -ld /home/sad/spl/prog/libstaque
drwxr-xr-x 4 sad faculty 4096 Jan 11 19:55 /home/sad/spl/prog/libstaque/
$ ls -l /home/sad/spl/prog/libstaque
-rwx------ 1 sad faculty 16744 Jan 11 20:04 a.out
-rw-rw-r--- 1 sad faculty 170 Dec 28 19:56 Makefile
-rw-rw-r--- 1 sad faculty 357 Dec 20 17:36 Makefile.txt
drwxr-xr-- 2 sad faculty 4096 Dec 28 20:03 shared/
drwxr-xr--x 2 sad faculty 4096 Dec 28 20:03 static/
$
```

- Only sad can execute a.out.
- You can only read Makefile and makefile.txt. atpug can read and modify Makefile, but can only read Makefile.txt.
- You can ls /home/sad/spl/prog/libstaque/shared to see its content, but cannot access any file in that directory.
- You cannot see the directory listing of /home/sad/spl/prog/libstaque/static, but if you know a file name in that directory and have read permission for that file, you can view that file.

## **Changing permissions of files**

- Only the owner (and the root) can change the permission of a file/directory.
- The command for that is **chmod**.
- Symbolic change: Add (+) or remove (-) a permission (r, w, x) for user (u), group (g), others (o) or all (a).

chmod g+x /home/sad/spl/prog/libstaque/a.out
chmod o-rwx /home/sad/spl/prog/libstaque/static
chmod a+w /home/sad/spl/prog/libstaque/shared

• Numeric change: Set the permission bits as a three-digit octal number.

chmod 755 /home/sad/spl/prog/libstaque/a.out

chmod 666 /home/sad/spl/prog/libstaque/Makefile.txt

chmod 700  $\sim$ sad/spl/prog/libstaque/shared  $\sim$ sad/spl/prog/libstaque/static

## Moving around in the directory tree

- Use cd <dirname> to go to the directory <dirname>. The name may be absolute or relative. You should have execute permission to go to the directory.
- cd without any argument lets you go to your home directory.
- **mkdir** <**newdirname**> lets you create a new directory <**newdirname**>. You should have write permission in the directory where this new directory is created.
- rmdir <dirname> lets you remove the directory <dirname> provided that
  - you have write permission in the parent of <dirname>, and
  - **<dirname>** is empty.
- Use **rm** -**r** <**dirname**> to remove the entire subtree rooted at <**dirname**> (provided that you have permission to do so).

#### **File utilities**

- cp <file1> <file2> copies <file1> to <file2>.
- mv <file1> <file2> moves (renames) <file1> to <file2>.
- mv <file> <dir> moves <file> to directory <dir>.
- You can copy or move more than one files, but then the last argument must be a directory.
- You can copy or move an entire subtree with cp -r or mv -r.
- You can delete a file (or multiple files) using **rm** <**file1**> <**file2**> ....
- Use these commands with the option -i to see warning messages (like when something is overwritten).
- wc <file1> <file2> ... gives the individual counts of characters, words, and lines in the files, and the sums of these counts (if there are multiple files). Meaningful for text files only.

- You can open a text file using an editor (in the read-only mode if you only have read permission).
- cat <textfile> prints the file content.
- head <textfile> prints the first few lines of <textfile>.
- tail <textfile> prints the last few lines of <textfile>.
- Use **less** (or **more**) for a page-by-page display of the file. Some **less** commands:

Up or down arrow One line up or down

Space or f One page down

- b One page up
- d Half page down
- u Half page up

g Go to the first page

- G Go to the last page
- /pattern Search for a pattern
  - n Go to the next match
  - N Go to the previous match
  - q Quit the viewer

# **Redirection and pipes**

- Three file descriptors: stdin (for reading), stdout (for writing output), stderr (for writing error messages)
- **command** < **file** redirects the command's stdin to the given file.
- command > file redirects the command's stdout to the given file.
- command 2> file redirects the command's stderr to the given file.
- **command** > **outfile** 2> **errfile** redirects the command's stdout to outfile and stderr to errfile.
- Use >> if you want to append (> overwrites existing files).
- command1 <cmd1args> | command2 <cmd2args> short-circuits command1's stdout to command2's stdin.

```
ls -l | wc
cat myprog.txt | less
```

## **Locating commands**

- Commands are searched in some default directories (like /bin, /usr/bin, /usr/local/bin).
- . (the current directory) may be absent in the default search path
- You can set the environment variable PATH for setting/updating the search path

export PATH="\$PATH:newpath1:newpath2:newpath3:..."
export PATH="\$PATH:."

- Paths are searched from beginning to end. Search stops as soon as the command is found.
- which tells you the command first found. whereis gives additional details. whatis gives a short description. man opens the detailed manual page.

```
$ which cat
/usr/bin/cat
$ whereis cat
cat: /usr/bin/cat /usr/share/man/man1/cat.1.gz
$ whatis cat
cat (1) - concatenate files and print on the standard output
$ man cat
```

## **Users and system information**

| \$ uname                                                                                                    |       |      |         |              |        |        |                                          |
|----------------------------------------------------------------------------------------------------|-------|------|---------|--------------|--------|--------|------------------------------------------|
| Linux                                                                                                    |       |      |         |              |        |        |                                          |
| \$ uname -a                                                                                                    |       |      |         |              |        |        |                                          |
| Linux FOOBAR-SERVER 5.11.0-44-generic #48 20.04.2-Ubuntu SMP Tue Dec 14 15:36:44 UTC 2021 x86_64 x86_64 x86_64 |       |      |         |              |        |        |                                          |
| GNU/Linux                                                                                                    |       |      |         |              |        |        |                                          |
| \$ who                                                                                                    |       |      |         |              |        |        |                                          |
| abhij                                                                                                    | : 0   |      | 2022-01 | -11 09:40 (: | D)     |        |                                          |
| abhij                                                                                                    | pts/0 |      | 2022-01 | -11 17:35 (: | D)     |        |                                          |
| atpug                                                                                                    | pts/1 |      | 2022-01 | -11 17:27 (: | D)     |        |                                          |
| foobar                                                                                                    | pts/2 |      | 2022-01 | -11 18:47 (: | 0)     |        |                                          |
| \$ w                                                                                                    |       |      |         |              |        |        |                                          |
| 22:11:37 up 12:33, 4 users, load average: 0.65, 0.55, 0.57                                                     |       |      |         |              |        |        |                                          |
| USER                                                                                                    | TTY   | FROM |         | LOGIN@       | IDLE   | JCPU   | PCPU WHAT                                |
| abhij                                                                                                    | : 0   | : 0  |         | 09:40        | ?xdm?  | 1:40m  | n 0.00s /usr/lib/gdm3/gdm-x-sessionrun-s |
| abhij                                                                                                    | pts/0 | : 0  |         | 17:35        | 11.00s | 1:26   | 0.38s -bin/tcsh                          |
| atpug                                                                                                    | pts/1 | : 0  |         | 17:27        | 17.00s | 23.66s | s 23.57s gedit appointments.txt          |
| foobar                                                                                                    | pts/2 | : 0  |         | 18:47        | 0.00s  | 0.20s  | s 0.01s more SherlockHolmes.txt          |
| \$                                                                                                    |       |      |         |              |        |        |                                          |